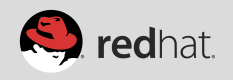

# Applying for a Red Hat partnership and creating a partner portal user account

Red Hat Connect for Business Partners is a tool designed to help you open new opportunities and provide you with the knowledge and skills to expand your business.

## **'HOW TO GUIDE' COVERS:**

- · Navigating to the Red Hat Connect login page
- · Creating a new Red Hat Login [formerly Red Hat Network]
- · Applying for a partnership with Red Hat

## STEP 1: NAVIGATING TO RED HAT CONNECT FOR BUSINESS PARTNERS LOGIN PAGE

 Visit <u>Red Hat Red Hat Connect for Business Partners Homepage</u> and click APPLY FOR PARTNERSHIP in the 'Get Connected' box on the right side of the page Alternatively, from <u>redhat.com/partners</u>, click the red LOG IN button in the Business Partner Portal box

#### **STEP 2: REGISTER FOR A RED HAT LOGIN**

Creating a Red Hat Login is the first step in establishing a Red Hat identity and starting the application process. The login created will be the credentials used to access Red Hat Connect for Business Partners as well as all Red Hat online properties.

- Click REGISTER FOR A REDHAT.COM ACCOUNT
- Fill out all required fields of the <u>RED HAT LOGIN form</u>

\*\*IMPORTANT:

- Select ACCOUNT TYPE = CORPORATE
- You must input a CORPORATE EMAIL ADDRESS. Personal domains will not be accepted; this is critical later in the partnership application
- Your RED HAT LOGIN and PASSWORD will be your Red Hat Connect portal user credentials
- Click SAVE & CONTINUE
- Read Terms & Conditions and click CONTINUE
  The terms and conditions provided in this section are for the Red Hat Portal these are not the partner agreements.

#### STEP 3: APPLY FOR THE RED HAT PARTNER PPROGRAM

Complete the application form and submit for approval.

- Select a **PARTNER TYPE** and click **NEXT STEP** Not sure which type is right for you? Learn more about <u>Red Hat's partner programs.</u>
- Fill out COMPANY and CONTACT INFORMATION and click NEXT STEP Some fields will auto-populate from your Red Hat Login. If you update your information at this stage, it will automatically update your Red Hat Login information.
- Fill out the APPLICATION TO BECOME A NEW PARTNER and click NEXT STEP
- Read the Terms and Conditions and **SUBMIT FOR APPROVAL** The terms and conditions presented here are the partner agreements. Agreeing to the terms will create the registration of a new partner profile. A PDF of the partner agreement is displayed and can be saved and/or downloaded.

As instructed on screen, check your email for a verification message and details on next steps. If your application is approved, you will be a registered Red Hat business partner and can start exploring all the benefits of Red Hat Connect for Business Partners.

### Questions or issues applying? Contact your regional partner help desk:

Asia Pacific: <u>apac-partner-helpdesk@redhat.com</u> Japan: <u>partnercenter-jp@redhat.com</u> Europe, Middle East and Africa: <u>emea-partner-team@redhat.com</u> Latin America: <u>latam-partner-helpdesk@redhat.com</u> North America: <u>na-partner-helpdesk@redhat.com</u>